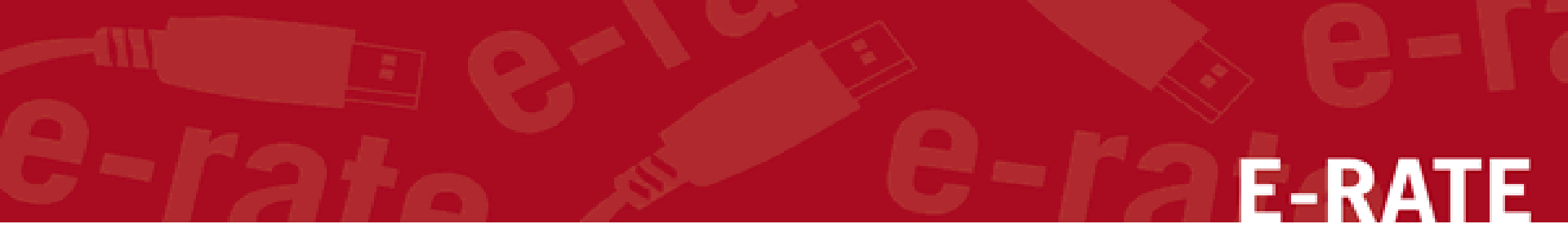

# Creating a Category 1 Form 471 for FY2021

Step-by-Step for Creating a C1 application in the EPC portal

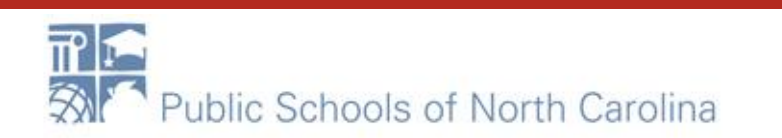

# **Special Note**

If you are filing for SPECIAL CONSTRUCTION or SELF-PROVISIONED Category 1 services, contact your DPI E-rate Coordinator BEFORE beginning the Form 471. (Technically, you should contact us BEFORE the Form 470 is filed!)

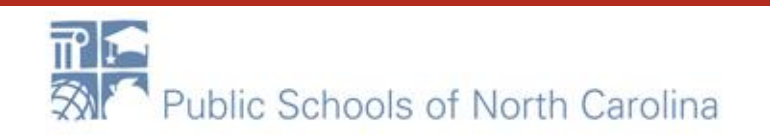

F-RATE

# **Application Nickname**

### FCC Form 471 - Funding Year 2021

#### School District 10803 (BEN: 10029) - XXX School/District/Library C1 XXXX (Internet, WAN, etc.) FYXXX

Last Saved:

**Basic Information** Entity Information Funding Requests Certify Where applicable, we've completed this section of the form based on information from your applicant entity's profile. If any of the non-editable information is incorrect, or you wish to change the information, please update your profile first by going to your entity record, and clicking Manage Organization from the Related Actions menu. If you do not have access to Manage Organization, please contact your applicant entity's account administrator or create a customer service case to request updates to your applicant entity's profile. >FCC Notice Required By The Paperwork Reduction Act (OMB Control Number: 3060-0806) **Billed Entity Information** School District 10803 Billed Entity Number: 10029 1 Main Street FCC Registration Number: 0123456789 Rockville, MD 20850 Applicant Type: School District 012-345-6789 school dist 10803@mailinator.com Application Nickname Please enter an application nickname here. 2 \*

-

XXX School/District/Library C1 XXXX (Internet, WAN, etc.) FYXXX

FCC Form 471 Help

Show Help

DISCARD FORM

SAVE & CONTINUE

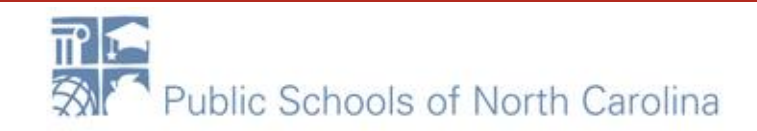

# Contact info – Save & Continue E-RATE

### FCC Form 471 - Funding Year 2021

#### School District 10803 (BEN: 10029) - XXX School/District/Library C1 XXXX (Internet, WAN, etc.) FYXXX - Form # 211000100

Last Saved: 1/25/2021 10:25 AM EST

| Basic Information                                                  | Entity Information                                   | Funding Requests                                                        | Certify                                                           |
|--------------------------------------------------------------------|------------------------------------------------------|-------------------------------------------------------------------------|-------------------------------------------------------------------|
| Next, you will identify the individuals assisting in seeking       | E-rate support.                                      |                                                                         |                                                                   |
| <b>Consultant Information</b>                                      |                                                      |                                                                         |                                                                   |
| There are c                                                        | urrently no consulting firms associated with your or | ganization. If this is in error, please update your or                  | ganization profile.                                               |
| Contact Information<br>Are you the main contact person?            |                                                      | FirstName LastName<br>sd_user_1_10803@testmail.usac.org<br>123-456-7890 | <ul> <li>Your name and<br/>contact info shows<br/>here</li> </ul> |
| Holiday / Summer Contact Inform                                    | ation                                                |                                                                         |                                                                   |
| Closed Friday's June XXX - August XXX<br>Summer Hours 9 AM - 3 PM. | Are you closed on<br>Bali the month of J             | Fridays? Long hou<br>uly? Put it all here                               | urs Mon-Thurs? Trip to                                            |

Please provide any alternate contact information to use during holiday/ vacation period including the name of any alternate contact person and how best to reach them.

#### FCC Form 471 Help

Show Help

BACK DISCARD FORM

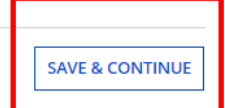

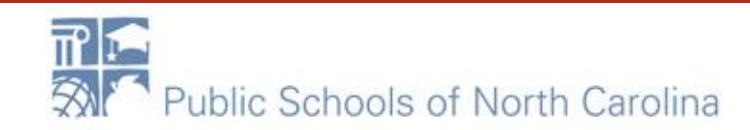

### **Category of Service**

### FCC Form 471 - Funding Year 2021

#### School District 10803 (BEN: 10029) - XXX School/District/Library C1 XXXX (Internet, WAN, etc.) FYXXX - Form # 211000100

Last Saved: 1/25/2021 10:29 AM EST

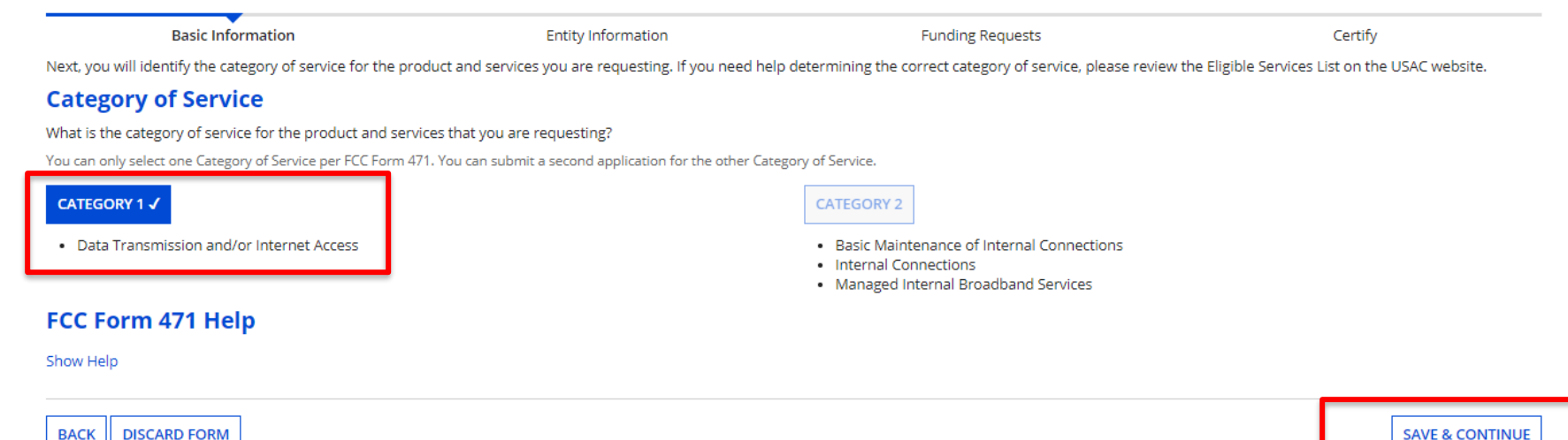

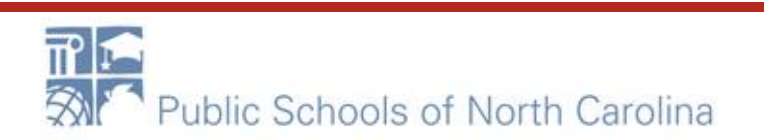

# Save & Continue...

### FCC Form 471 - Funding Year 2021

#### School District 10803 (BEN: 10029) - XXX School/District/Library C1 XXXX (Internet, WAN, etc.) FYXXX - Form # 211000100

Last Saved: 1/25/2021 10:30 AM EST

 Basic Information
 Entity Information
 Funding Requests
 Certify

 We've completed this section of the form based on information from your applicant entity's profile. If any of the non-editable information is incorrect, or you wish to change the information, please update your profile first by going to your entity record, and clicking Manage Organization from the Related Actions menu. If you do not have access to Manage Organization, please contact your applicant entity's account administrator or create a customer service case to request updates to your applicant entity's profile.

| BEN Name                 | BEN    | Urban or<br>Rural | State LEA<br>ID | State School<br>ID | NCES<br>Code | School District<br>Attributes | How does the district report its<br>student count for Category Two<br>budget? | Sum of Student Co<br>Schools in the Dist | ounts of all<br>rict | Endowment<br>Amount |  |
|--------------------------|--------|-------------------|-----------------|--------------------|--------------|-------------------------------|-------------------------------------------------------------------------------|------------------------------------------|----------------------|---------------------|--|
| School District<br>10803 | 10029  | Rural             | N/A             | N/A                |              | Public School District        | A number for each school in the district                                      | 1500                                     |                      | None                |  |
| FCC Form 47              | 1 Help | )                 |                 |                    |              | l                             | Ť                                                                             | 1                                        |                      |                     |  |
|                          |        |                   |                 |                    |              |                               |                                                                               |                                          |                      |                     |  |
| BACK DISCARD             | FORM   |                   |                 |                    |              |                               |                                                                               |                                          | SAVE & SHARE         | SAVE & CONTINUE     |  |

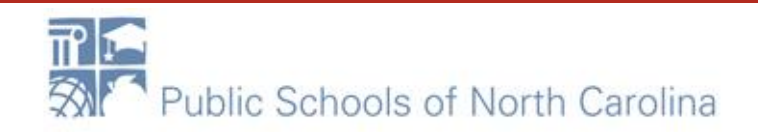

### Save & Continue ...

#### School District 10803 (BEN: 10029) - XXX School/District/Library C1 XXXX (Internet, WAN, etc.) FYXXX - Form # 211000100

Last Saved: 1/25/2021 10:30 AM EST

Basic Information

Entity Information

Funding Requests

Certify

E-RATE

We've completed this section of the form based on information from your applicant entity's profile. If any of the non-editable information is incorrect, or you wish to change the information, please update your profile first by going to your entity record, and clicking Manage Organization from the Related Actions menu. If you do not have access to Manage Organization, please contact your applicant entity's account administrator or create a customer service case to request updates to your applicant entity's profile.

#### **Related Entity(ies) Information**

#### **Entity Details**

Fields with '\*' next to them are not sortable

| Entity 1<br>Name                 | Entity<br>Number | Urban<br>or<br>Rural | NIF* | State<br>LEA<br>ID | State<br>School<br>ID | NCES<br>Code | # of students<br>that attend this<br>school full time | Student Count<br>Based on<br>Estimate* | Alternative<br>Discount | CEP<br>Percentage | CEP<br>Base<br>Year | Total<br>Students<br>for C2<br>Budget | School<br>Attributes* | Endowment<br>Amount | Annexes*        |
|----------------------------------|------------------|----------------------|------|--------------------|-----------------------|--------------|-------------------------------------------------------|----------------------------------------|-------------------------|-------------------|---------------------|---------------------------------------|-----------------------|---------------------|-----------------|
| School 1 In<br>District<br>10803 | 6309             | Rural                |      |                    |                       |              | 1000                                                  | N/A                                    | None                    | N/A               | N/A                 | 1000                                  | Public<br>School      | None                | View<br>Annexes |
| School 2 In<br>District<br>10803 | 6310             | Rural                |      |                    |                       |              | 200                                                   | N/A                                    | None                    | N/A               | N/A                 | 200                                   | Public<br>School      | None                | View<br>Annexes |
| School 3 In<br>District<br>10803 | 6311             | Rural                |      |                    |                       |              | 300                                                   | N/A                                    | None                    | N/A               | N/A                 | 300                                   | Public<br>School      | None                | View<br>Annexes |

#### FCC Form 471 Help

Show Help

BACK DISCARD FORM

SAVE & CONTINUE

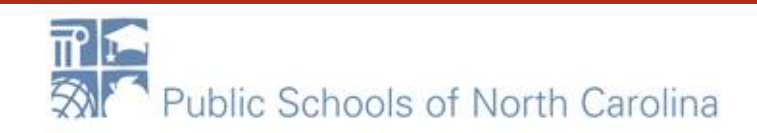

### Save & Continue ...

#### School District 10803 (BEN: 10029) - XXX School/District/Library C1 XXXX (Internet, WAN, etc.) FYXXX - Form # 211000100

Last Saved: 1/25/2021 10:30 AM EST

Basic Information

Funding Requests

Certify

E-RATE

We've completed this section of the form based on information from your applicant entity's profile. If any of the non-editable information is incorrect, or you wish to change the information, please update your profile first by going to your entity record, and clicking Manage Organization from the Related Actions menu. If you do not have access to Manage Organization, please contact your applicant entity's account administrator or create a customer service case to request updates to your applicant entity's profile.

#### **Requested Discount Calculation**

More than 50 percent of your individual schools must be rural for the school district to be considered rural. (Swing spaces are not considered.)

**Entity Information** 

This discount rate has not been approved for the current year

| School District Full-time Enrollment | School District NSLP Count | School District NSLP Percent | School District Urban/Rural Status | Category One Discount Rate | Category Two Discount Rate |
|--------------------------------------|----------------------------|------------------------------|------------------------------------|----------------------------|----------------------------|
| 1500                                 | 1365                       | 91%                          | Rural                              | 90%                        | 85%                        |

SHOW ENTITIES

#### FCC Form 471 Help

Show Help

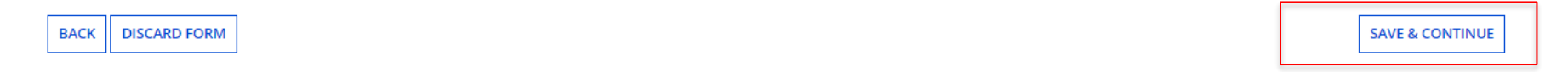

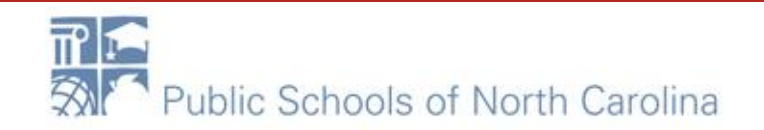

# Add FRN

#### School District 10803 (BEN: 10029) - XXX School/District/Library C1 XXXX (Internet, WAN, etc.) FYXXX - Form # 211000100

Last Saved: 1/25/2021 10:30 AM EST

DISCARD FORM

BACK

|         | Basic Inforr                                                                                                    | mation   | Entity Information                              | Funding Requests                                          | Certify                                   |  |  |  |  |  |  |
|---------|----------------------------------------------------------------------------------------------------|----------|-------------------------------------------------|-----------------------------------------------------------|-------------------------------------------|--|--|--|--|--|--|
| This p  | is page displays all of the funding requests for this application. From here you can create a new FRN, or edit, delete, or manage the line items of an existing one. |          |                                                 |                                                           |                                           |  |  |  |  |  |  |
| Fun     | ding Requests                                                                                                    |          |                                                 |                                                           |                                           |  |  |  |  |  |  |
| To crea | fo create or update specific FRN Line Item(s), please click on the FRN number hyperlink.                                                                             |          |                                                 |                                                           |                                           |  |  |  |  |  |  |
|         | FRN I                                                                                                    | Nickname | Number of FRN Line Items                        |                                                           | FRN Calculation                           |  |  |  |  |  |  |
|         |                                                                                                    | You ha   | iven't created any Funding Requests (FRNs) yet. | Click the "Add FRN" button to start creating your first I | FRN                                       |  |  |  |  |  |  |
|         |                                                                                                    |          |                                                 | ADD FRN                                                   | EDIT FRN REMOVE FRN MANAGE FRN LINE ITEMS |  |  |  |  |  |  |
| FCC     | CC Form 471 Help                                                                                                    |          |                                                 |                                                           |                                           |  |  |  |  |  |  |
| Show    | Help                                                                                                    |          |                                                 |                                                           |                                           |  |  |  |  |  |  |

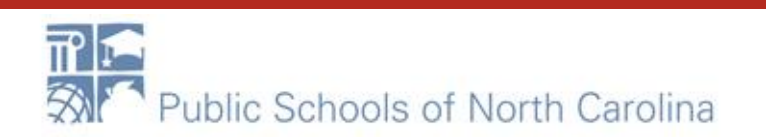

E-RATE

**REVIEW FCC FORM 471** 

SAVE & SHARE

# FRN B-MATE

On this page, you will select a nickname and the service type of the product and services that you are requesting

#### **Funding Request Key Information**

| Please enter a Funding Request Nickname here 🕜 🎙                     |
|----------------------------------------------------------------------|
| XXX School/District/Library WAN/Internet/Etc. 2021-2022              |
| Is this Funding Request a continuation of an FRN from a previous fur |

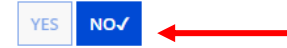

#### Copy FRN

If you want to expy an existing Funding Request, select Copy FRN below. Note that if an FCDL has been issued for the FRN, the approved version of the FRN will be copied.

COPY FRN Service Type

If you are in an "existing contract", you may copy the information from the previous year's funding request.

What is the service type of the product and services that you are requesting?

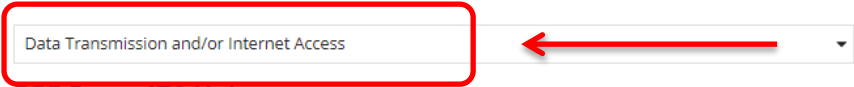

#### FCC Form 471 Help

Show Help

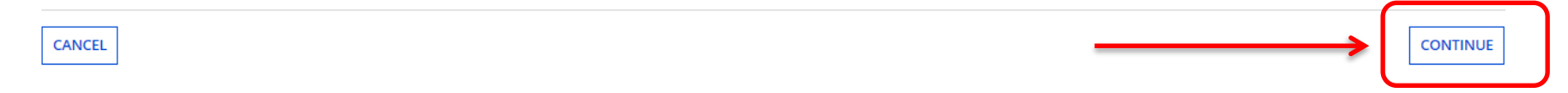

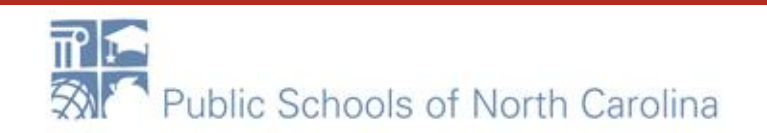

### **Choose Contract**

#### School District 10803 (BEN: 10029) - XXX School/District/Library C1 XXXX (Internet, WAN, etc.) FYXXX - Form # 211000100

Last Saved: 1/25/2021 10:30 AM EST

Basic Information Entity Information **Funding Requests** Certify Next, you will identify the purchasing agreement type for the product and services you are requesting. **FRN Contract** How are the services for this FRN being purchased? ation is stored in your Profile; you can add a new Contract at any time. Details about your Tariff and Month-to-Month services will be entered in your FRN. CONTRACT ✓ If you are under a new • contract, a new Contract FCC Form 471 Help Record should have Show Help been created in EPC. If CANCEL CONTINUE BACK not, stop now and do it. Continuation contracts ٠ will link to the current contract.

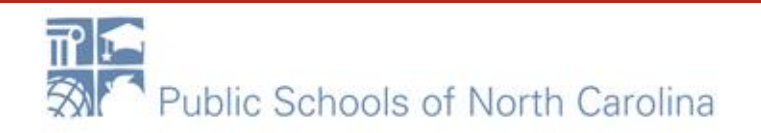

### **Contract Link**

Next, you will associate a contract to your FRN. Please search for a contract below and select one to associate it to the FRN.

#### **∽Associate a Contract**

| Search by Creating Organization BEN                 |                                                       |
|-----------------------------------------------------|-------------------------------------------------------|
| 10029                                               |                                                       |
| Please note that BEN is a reasired field and you ca | n use other search fields to narrow down your result. |

Search by Nickname (All or Partial)

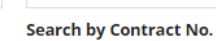

Search by Contract ID

|             |                 |                               |              |                         | CLEAR FILTERS | SEARC      |
|-------------|-----------------|-------------------------------|--------------|-------------------------|---------------|------------|
| Contract ID | Contract Number | Nickname                      | Award Date 4 | Creating Organization E | BEN           |            |
| 5211        | 7045551212      | Roxie School WAN 2019-23      | 7/25/2018    | 10029                   |               |            |
| 5040        | 70455512123     | BEACH SCHOOL WAN 2108-2023    | 2/26/2018    | 10029                   |               |            |
| 4938        | WAN1823         | ABC School WAN contract 18-23 | 2/6/2018     | 10029                   |               |            |
| 4812        | NC10WIFI10      | Letter of Intent Cat 2        | 1/5/2018     | 10029                   |               |            |
| 4969        | BSWAN1823       | BEACH SCHOOL WAN 18-23        | 12/13/2017   | 10029                   |               |            |
|             |                 |                               |              |                         | < 1           | - 5 of 6 🕽 |

#### FCC Form 471 Help

Show Help

BACK CANCEL

CONTINUE

**E-RATE** 

2

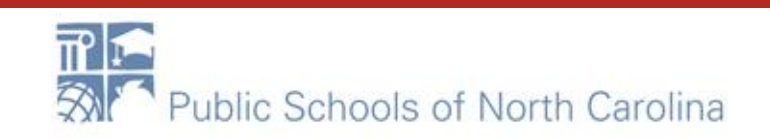

### Start and Expiration Dates

# E-RATE

| ~ | 5040 | 70455512123 | BEACH SCHOOL WAN 2108-2023    | 2/26/2018  | 10029          |
|---|------|-------------|-------------------------------|------------|----------------|
|   | 4938 | WAN1823     | ABC School WAN contract 18-23 | 2/6/2018   | 10029          |
|   | 4812 | NC10WIFI10  | Letter of Intent Cat 2        | 1/5/2018   | 10029          |
|   | 4969 | BSWAN1823   | BEACH SCHOOL WAN 18-23        | 12/13/2017 | 10029          |
|   |      |             |                               |            | < 1 – 5 of 6 > |

#### Contract Summary - BEACH SCHOOL WAN 2108-2023

| Contract Number 70455512123                                   | Account Number 7045551212                                          | 23                                              |
|---------------------------------------------------------------|--------------------------------------------------------------------|-------------------------------------------------|
| Establishing FCC #180000105                                   | Service Provider USAC Service                                      | e Provider Organization 1 (SPIN: 14010001)      |
| Form 470<br>Award Date 2/26/2018                              | Includes Voluntary Yes<br>Extensions?                              |                                                 |
| Expiration Date (All 6/30/2025<br>Extensions)                 | Remaining Voluntary 2<br>Extensions                                |                                                 |
|                                                               | Total Remaining 84<br>Contract Length                              |                                                 |
| Pricing Confidentiality                                       |                                                                    | <u>_</u>                                        |
| There is no rule, statue, or other the tion which             | prohibits publication of the specific pricing information for this | contract. <b>5</b>                              |
| Contract Information (Additional)                             |                                                                    |                                                 |
| What is the service start date? 😧 *                           | What is the date your contract ex                                  | pires for the current term of the contract? 😧 * |
| 07/01/2021                                                    | mm/dd/yyyy                                                         |                                                 |
| Enter the date when services will start for this Funding Year |                                                                    |                                                 |
|                                                               | This is the date your contract expires                             | s                                               |
| FCC Form 471 Help                                             | without any extensions. This is NOT                                | the end                                         |
|                                                               | without any extensions. This is NOT                                | line end                                        |
| Show Help                                                     | of this filing year UNLESS your cont                               | ract 🚽                                          |
|                                                               | expires at the end of this year (6/30/                             |                                                 |
| BACK CANCEL                                                   |                                                                    | , CONTINUE                                      |
|                                                               |                                                                    |                                                 |

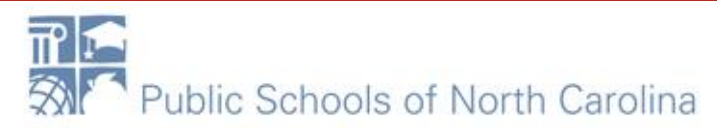

### **Fiber Request**

Basic Information

Entity Information

**Funding Requests** 

Certify

E-RATE

Next, you will designate whether this FRN includes a Fiber or Wireless Request.

#### **Fiber Request Key Information**

Does this FRN include a request for any of the following eligible broadband options?

- Special construction. One-time, upfront costs associated with building out leased lit fiber, leased dark fiber, or a self-provisioned network (i.e. special construction charges), or wireless service; and/or
- Maintenance and operations. Costs associated with the maintenance and operations for either a leased dark fiber or self-provisioned network; and/or
- Network equipment. Costs associated with the purchase of Network Equipment needed to make leased dark fiber or a self-provisioned network functional (e.g., modulating electronics and other equipment).

If any of the above apply, select "Yes" below.

Select "No" if you are only seeking support for the monthly recurring costs for either a leased lit fiber service or a leased dark fiber service (i.e., recurring payments on a dark fiber lease or IRU), or a wireless service.

#### Notes:

YES

- If you are seeking support for both the Special Construction, Maintenance and Operation, and/or Network Equipment as well as support for recurring costs associated with leased lit fiber, a dark fiber lease/IRU, or a
  wireless service then you create multiple FRNs. In each case, you will select a different answer to the Yes/No question based the specific services that are included in that FRN.
- If you select "Yes" below, you should create separate FRNs for special construction charges, maintenance and operations (M&O) charges, and Network Equipment charges. If charges for M&O and Network Equipment are bundled pursuant to a single contract for those products/services, you may use the Network Equipment/M&O FRN option.

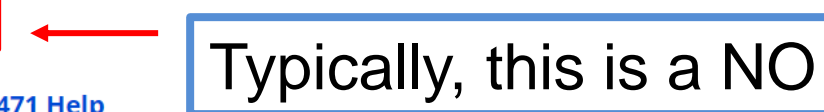

FCC Form 471 Help

NOV

Show Help

BACK CANCEL

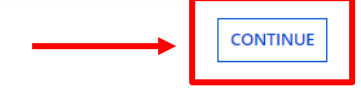

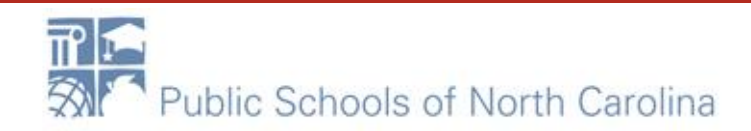

### Short narrative

#### School District 10803 (BEN: 10029) - XXX School/District/Library C1 XXXX (Internet, WAN, etc.) FYXXX - Form # 211000100

Last Saved: 1/25/2021 10:30 AM EST

| Basic Information                                                                                              | Entity Information                                                                                          | Funding Requests                                                                                                  | Certify                                                                                        |
|----------------------------------------------------------------------------------------------------|----------------------------------------------------------------------------------------------------|----------------------------------------------------------------------------------------------------|------------------------------------------------------------------------------------------------|
| Narrative                                                                                                    |                                                                                                    |                                                                                                    |                                                                                                |
| updates to your entity data, such as revised student of<br>be addressed during the application review process. | es that you are requesting, or provide any other re<br>ounts, entity relationships, etc, that you were unal | levant information regarding this Funding Request. Yo<br>ble to make after the close of the Administrative filing | u should also use this field to describe any<br>window for profile updates. These changes will |
| Explain your service(s) and funding request here. How n                                                        | any lines? What are the speeds? Etc.                                                                        |                                                                                                    |                                                                                                |
|                                                                                                    |                                                                                                    |                                                                                                    |                                                                                                |
|                                                                                                    |                                                                                                    |                                                                                                    | //                                                                                             |
| ECC Form 471 Holp                                                                                              |                                                                                                    |                                                                                                    |                                                                                                |

#### FCC Form 471 Help

Show Help

| BACK | CANCEL | SAVE & | VIEW FRN(S) | SAVE & ADD/MANAGE FRN LINE ITEMS |
|------|--------|--------|-------------|----------------------------------|
|      |        |        |             |                                  |

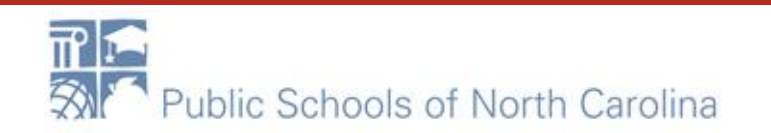

# Add Line Items

#### School District 10803 (BEN: 10029) - XXX School/District/Library C1 XXXX (Internet, WAN, etc.) FYXXX - Form # 211000100

Last Saved: 1/25/2021 11:23 AM EST

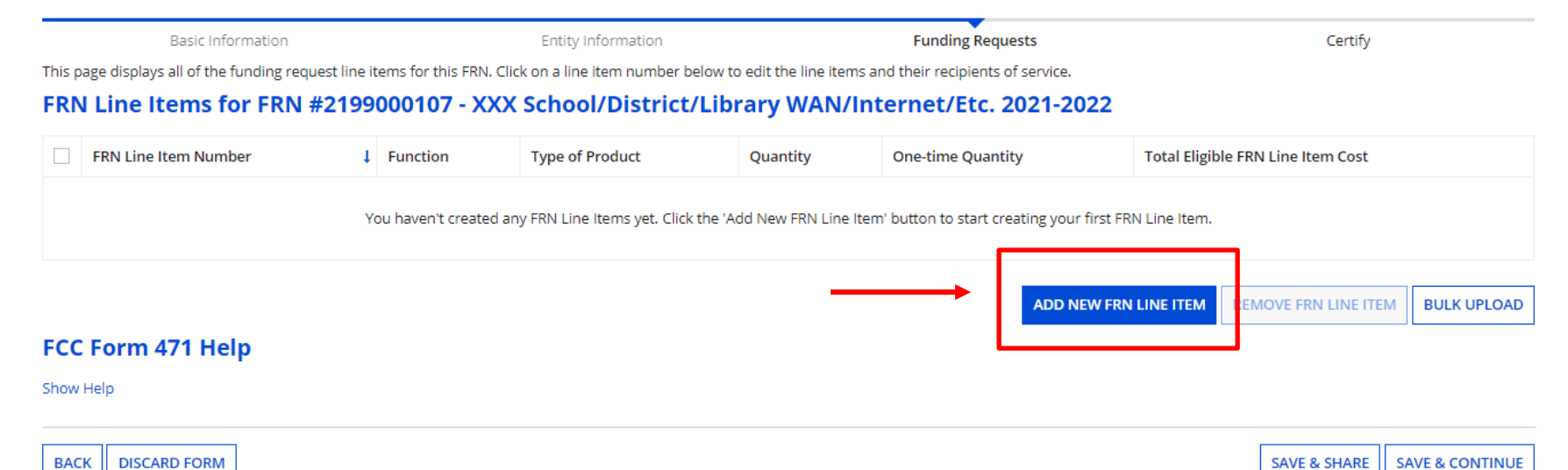

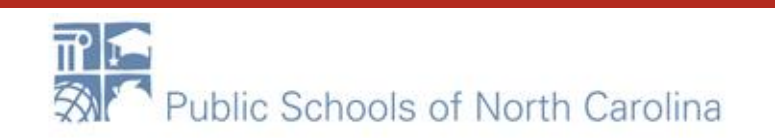

### Service/Function

#### School District 10803 (BEN: 10029) - XXX School/District/Library C1 XXXX (Internet, WAN, etc.) FYXXX - Form # 211000100

Last Saved: 1/25/2021 11:23 AM EST

Basic Information
Entity Information
Funding Requests
Certify

Please enter Product and Service Details Information for this Data Transmission and/or Internet Access Line Item
Product and Service Details for new FRN Line Item for FRN #2199000107 - XXX School/District/Library WAN/Internet/Etc. 2021-2022
Show Help for Taxes and USF Fees
Purpose @ \*
Internet access service that includes a connection from any applicant site directly to the Internet Service Provider
Data Connection between two or more sites entirely within the applicant's network
Data connection(s) for an applicant's hub site to an Internet Service Provider or state/regional network where Internet access service is billed separately
Internet access service with no circuit (data circuit to ISP state/regional network is billed separately)
Please select a value
Please select a value

#### FCC Form 471 Help

Show Help

CANCEL

SAVE & CONTINUE

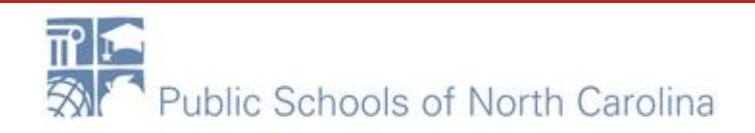

# Choose....

Please enter Product and Service Details Information for this Data Transmission and/or Internet Access Line Item

#### Product and Service Details for new FRN Line Item for FRN #2199000107 - XXX School/District/Library WAN/Internet/Etc. 2021-2022

Show Help for Taxes and USF Fees

Purpose 🕜 🎙

- memeracless service that includes a connection from any applicant site directly to the Internet Service Provider

• Data Connection between two or more sites entirely within the applicant's network

O Data connection(s) for an applicant's hub site to an Internet Service Provider or state/regional network where Internet access service is billed separately

O Internet access service with no circuit (data circuit to ISP state/regional network is billed separately)

| Function 🕜 🎙                                           |                                       |
|--------------------------------------------------------|---------------------------------------|
| Type of Connection *                                   | For Leased Lit WAIN Services you will |
| Please select a value<br>OC-3                          | most likely choose these three:       |
| OC-12<br>OC-24                                         | Data Connection between two or        |
| OC-48<br>OC-192                                        | more sites within the applicant's     |
| OC-256<br>OC-768<br>Switched Multimegabit Data Service | network                               |
| OC-N (TDM Fiber)<br>Digital Subscriber Line (DSL)      | <ul> <li>Fiber</li> </ul>             |
| Ethernet<br>MPLS                                       | <ul> <li>Ethernet</li> </ul>          |
|                                                        |                                       |
|                                                        | SAVE & CONTINUE                       |

### **Bandwidth Speed**

#### School District 10803 (BEN: 10029) - XXX School/District/Library C1 XXXX (Internet, WAN, etc.) FYXXX - Form # 211000100

Last Saved: 1/25/2021 11:23 AM EST

BACK CANCEL

| /Etc. 2021-2022 |
|-----------------|
| /Etc. 2021-2022 |
| r accordingly   |
| r accordinaly   |
|                 |
| r accordingly:  |
|                 |
|                 |
|                 |
|                 |
|                 |
|                 |
|                 |
|                 |
|                 |

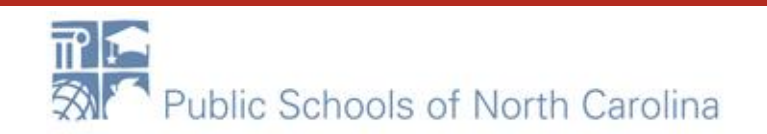

SAVE & CONTINUE

### Connection....

# **E-RATE**

### Answers these questions according to YOUR requests/contracts/services!

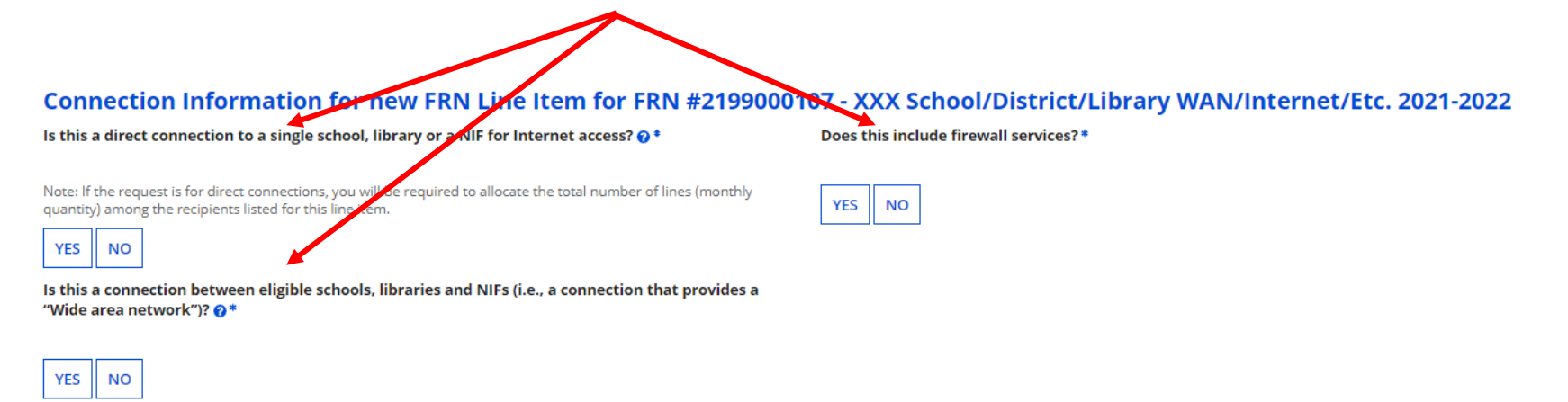

#### FCC Form 471 Help

Show Help

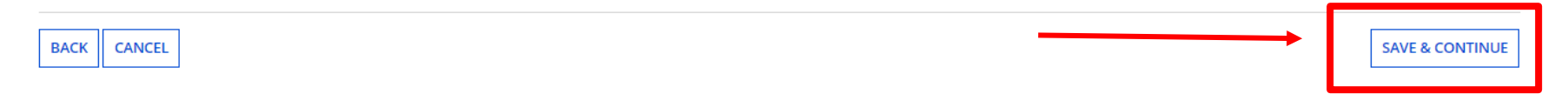

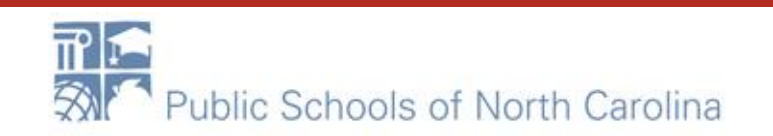

### **Cost Calculation**

### Enter costs and quantities based on your contract!

Please enter Cost Information for this Data Transmission and/or Internet Access Line Item. All fields in the grid below are required. Please enter zero if funds are not requested for that field.

#### Cost Calculation for new FRN Line Item for FRN #2199000107 - XXX School/District/Library WAN/Internet/Etc. 2021-2022

| Monthly Cost                            |               | One-Time Cost                  |
|-----------------------------------------|---------------|--------------------------------|
| Monthly Recurring Unit Cost             | \$750.00      | One-time Unit Cost             |
| Monthly Recurring Unit Ineligible Costs | \$0.00        | One-time Ineligible Unit Cost  |
| Monthly Recurring Unit Eligible Costs   | = \$750.00    | One-time Eligible Unit Cost    |
| Monthly Quantity                        | 8             | One-time Quantity              |
| Total Monthly Eligible Recurring Costs  | = \$6,000.00  | Total Eligible One-time Costs  |
| Months of Service                       | x 12          | Summany                        |
| Total Eligible Pacurring Costs          | - \$73,000,00 | Summary                        |
| Total Eligible Recurring COSts          | = \$72,000.00 | Total Eligible Recurring Costs |

| One-Time Cost                                 |               |
|-----------------------------------------------|---------------|
| One-time Unit Cost                            | \$0.00        |
| One-time Ineligible Unit Cost                 | \$0.00        |
| One-time Eligible Unit Cost                   | = \$0.00      |
| One-time Quantity                             | 0             |
| Total Eligible One-time Costs                 | = \$0.00      |
|                                               |               |
| Summary                                       |               |
| Total Eligible Recurring Costs                | \$72,000.00   |
| Total Eligible One-time Costs                 | + \$0.00      |
| Pre-Discount Extended Eligible Line Item Cost | = \$72,000.00 |

#### More Help with the Costs Above FCC Form 471 Help

Show Help

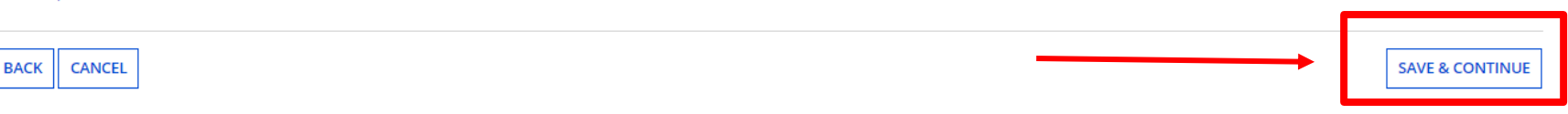

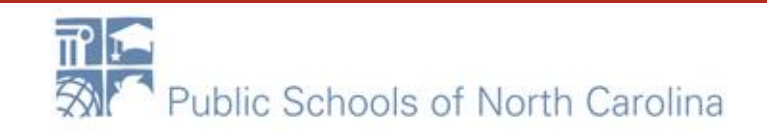

### **Recipients of Service**

If all entities are receiving service for Line Item (same cost), choose YES. If not, choose NO and select entities.

#### **Manage Recipients of Service**

#### Is every entity for this organization receiving service?

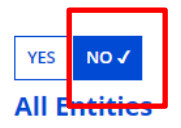

Search by Entity Number (Partial or Full)

-- Please enter an entity number (at least 3 characters to enable partial search) --

Search by Entity Name (Partial or Full)

-- Please enter an entity name (at least 3 characters to enable partial search) --

APPLY FILTERS CLEAR FILTERS

E-RATE

| Please select the org | Please select the organizations you wish to include as recipients of service for this FRN line item and click the Add button. |                            |  |  |  |  |
|-----------------------|----------------------------------------------------------------------------------------------------|----------------------------|--|--|--|--|
| BEN                   |                                                                                                    | BEN Name                   |  |  |  |  |
| 6309                  |                                                                                                    | School 1 In District 10803 |  |  |  |  |
| 6310                  |                                                                                                    | School 2 In District 10803 |  |  |  |  |
| 6311                  |                                                                                                    | School 3 In District 10803 |  |  |  |  |
|                       |                                                                                                    |                            |  |  |  |  |

#### **Selected Entities**

Entity #

Entity Name

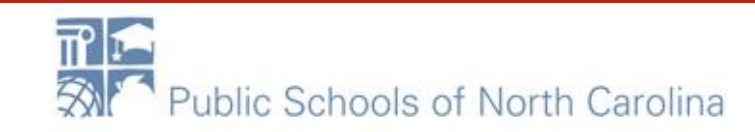

### **Recipients of Service**

### Once your RoS have been chosen, click ADD and Continue.

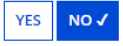

#### All Entities

#### Search by Entity Number (Partial or Full)

-- Please enter an entity number (at least 3 characters to enable partial search) --

Search by Entity Name (Partial or Full)

-- Please enter an entity name (at least 3 characters to enable partial search) --

APPLY FILTERS CLEAR FILTERS

E-RATE

Please select the organizations you wish to include as recipients of service for this FRN line item and click the Add button.

|   | BEN  | BEN Name                   |  |
|---|------|----------------------------|--|
|   | 6309 | School 1 In District 10803 |  |
| ~ | 6310 | School 2 In District 10803 |  |
|   | 6311 | School 3 In District 10803 |  |
|   |      |                            |  |

#### **Selected Entities**

| Entity # | Entity Name        |
|----------|--------------------|
|          | No items available |

#### FCC Form 471 Help

#### Show Help

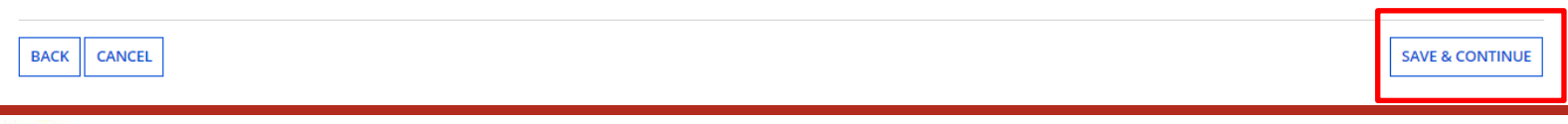

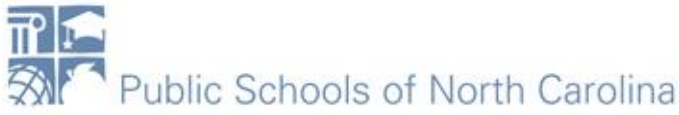

## **Additional Line Items**

Add additional FRN line items until all speeds/lines/costs of each are accounted for. Taxes and Fees MUST be on a separate line item.

#### School District 10803 (BEN: 10029) - XXX School/District/Library C1 XXXX (Internet, WAN, etc.) FYXXX - Form # 211000100

Last Saved: 1/25/2021 11:56 AM EST

Basic Information

This page displays all of the funding request line items for this FRN. Click on a line item number below to edit the line items and their recipients of service.

#### FRN Line Items for FRN #2199000107 - XXX School/District/Library WAN/Internet/Etc. 2021-2022

Entity Information

|      | FRN Line Item Number                                   | ↓ Function | Type of Product | Quantity | One-time Qua | antity Total Eligible FRN |             | FRN Line Item Cost |  |
|------|--------------------------------------------------------|------------|-----------------|----------|--------------|---------------------------|-------------|--------------------|--|
|      | 2199000107.001                                         | Fiber      | Ethernet        | 8        | 0            |                           | \$72,000.00 | _                  |  |
|      | ADD NEW FRN LINE ITEM REMOVE FRN LINE ITEM BULK UPLOAD |            |                 |          |              |                           | BULK UPLOAD |                    |  |
| FCC  | FCC Form 471 Help                                      |            |                 |          |              |                           |             |                    |  |
| Show | Show Help                                              |            |                 |          |              |                           |             |                    |  |

**Funding Requests** 

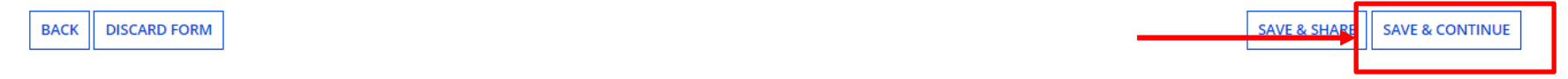

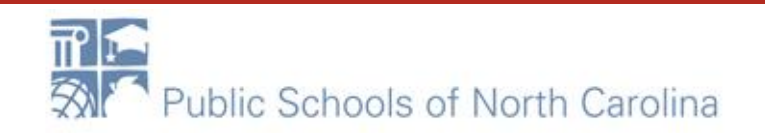

E-RATE

Certify

# Taxes/Fees

Dasic III OFFICIO

LINULY INFORMATION

гананқ кедаезіз

ceruiy

Please enter Product and Service Details Information for this Data Transmission and/or Internet Access Line Item

#### Product and Service Details for new EPM Line Item for FRN #2199000107 - XXX School/District/Library WAN/Internet/Etc. 2021-2022

Show Help for Taxes and USF Fees

#### Purpose 🕜 \*

Internet access service that includes a connection from any applicant site directly to the Internet Service Provider

O Data Connection between two or more sites entirely within the applicant's network

O Data connection(s) for an applicant's hub site to an Internet Service Provider or state/regional network where Internet access service is billed separately

Internet access service with no circuit (data circuit to ISP state/regional network is billed separately)

#### Function 🕜 🎙

#### Miscellaneous

Type of Connection \*

Taxes and USF Fees

#### >Funding Request Narrative FCC Form 471 Help

Show Help

CANCEL

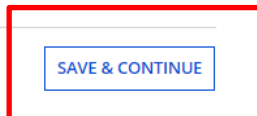

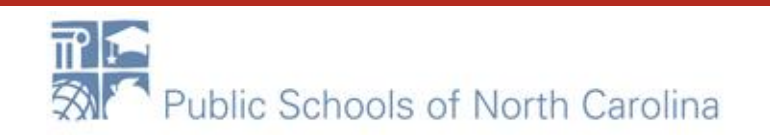

### Taxes/Fees Costs

### E-RATE

Enter the taxes/fees monthly costs for your entire contract. These may not be listed on contract. You may have to contact vendor for percent charged and figure your own.

Please enter Cost Information for this Data Transmission and/or Internet Access Line Item. All fields in the grid below are required. Please enter zero if funds are not requested for that field.

#### Cost Calculation for new FRN Line Item for FRN #2199000107 - XXX School/District/Library WAN/Internet/Etc. 2021-2022

| Monthly Cost                            |               | One-Time Cost                                 |               |  |  |
|-----------------------------------------|---------------|-----------------------------------------------|---------------|--|--|
| Monthly Recurring Unit Cost             | \$250.00      | One-time Unit Cost                            | \$0.00        |  |  |
| Monthly Recurring Unit Ineligible Costs | \$0.00        | One-time Ineligible Unit Cost                 | \$0.00        |  |  |
| Monthly Recurring Unit Eligible Costs   | = \$250.00    | One-time Eligible Unit Cost                   | = \$0.00      |  |  |
| Monthly Quantity                        | 8             | One-time Quantity                             | 0             |  |  |
| Total Monthly Eligible Recurring Costs  | = \$2,000.00  | Total Eligible One-time Costs                 | = \$0.00      |  |  |
| Months of Service                       | x 12          | Summany                                       |               |  |  |
| Total Eligible Recurring Costs          | = \$24,000.00 |                                               |               |  |  |
|                                         |               | Total Eligible Recurring Costs                | \$24,000.00   |  |  |
|                                         |               | Total Eligible One-time Costs                 | + \$0.00      |  |  |
|                                         |               | Pre-Discount Extended Eligible Line Item Cost | = \$24,000.00 |  |  |
| >More Help with the Costs Above         |               |                                               |               |  |  |

FCC Form 471 Help

Show Help

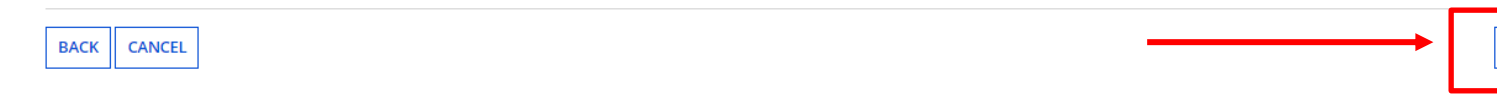

SAVE & CONTINUE

### **Recipients of Service**

### All entities will be charged taxes/fees. You should check YES here.

Next, you will select Recipients of Service for your Line Item

#### **Manage Recipients of Service**

Is every entity for this organization receiving service?

YES 🗸 NO ┥

#### **Selected Entities**

Please select the organizations you wish to include as recipients of service for this FRN line item and click the Add button.

| BEN  | BEN Name                   |
|------|----------------------------|
| 6309 | School 1 In District 10803 |
| 6310 | School 2 In District 10803 |
| 6311 | School 3 In District 10803 |

#### FCC Form 471 Help

#### Show Help

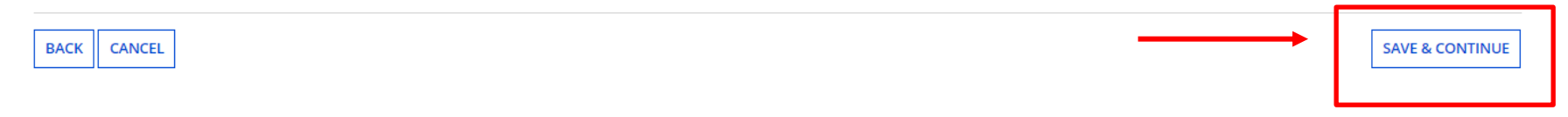

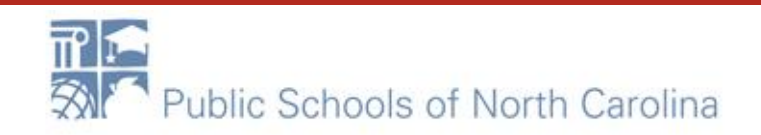

### **Review RoS**

### E-RATE

This screen simply reviews the RoS you checked. Make sure everyone is there and Save & Continue.

### Recipients of Service for FRN Line Item #2199000107.002

#### School District 10803 (BEN: 10029) - XXX School/District/Library C1 XXXX (Internet, WAN, etc.) FYXXX - Form # 211000100

Last Saved: 1/25/2021 12:10 PM EST

| Basic Information                                       | Entity Information         | Funding Requests | Certify |  |  |  |  |
|---------------------------------------------------------|----------------------------|------------------|---------|--|--|--|--|
| lecipients of Service for FRN Line Item #2199000107.002 |                            |                  |         |  |  |  |  |
| Entity #                                                | Entity Name                |                  | 1       |  |  |  |  |
| 6309                                                    | School 1 In District 10803 |                  |         |  |  |  |  |
| 6310                                                    | School 2 In District 10803 |                  |         |  |  |  |  |
| 6311                                                    | School 3 In District 10803 |                  |         |  |  |  |  |

#### FCC Form 471 Help

Show Help

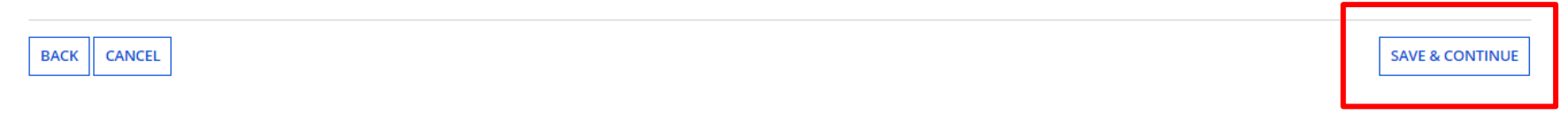

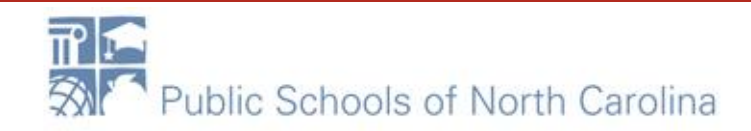

# Done!?

### E-RATE

### When you have entered all line items. (Taxes/Fees should be the last.) You are done with this line item!

### FCC Form 471 - Funding Year 2021

#### School District 10803 (BEN: 10029) - XXX School/District/Library C1 XXXX (Internet, WAN, etc.) FYXXX - Form # 211000100

Last Saved: 1/25/2021 12:10 PM EST

Basic Information

Entity Information

Funding Requests

Certify

This page displays all of the funding request line items for this FRN. Click on a line item number below to edit the line items and their recipients of service.

#### FRN Line Items for FRN #2199000107 - XXX School/District/Library WAN/Internet/Etc. 2021-2022

|  | FRN Line Item Number | Function      | Type of Product    | Quantity | One-time Quantity | Total Eligible FRN Line Item Cost |
|--|----------------------|---------------|--------------------|----------|-------------------|-----------------------------------|
|  | 2199000107.002       | Miscellaneous | Taxes and USF Fees | 8        | 0                 | \$24,000.00                       |
|  | 2199000107.001       | Fiber         | Ethernet           | 8        | 0                 | \$72,000.00                       |

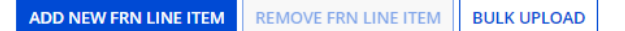

#### FCC Form 471 Help

Show Help

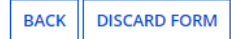

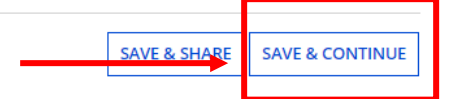

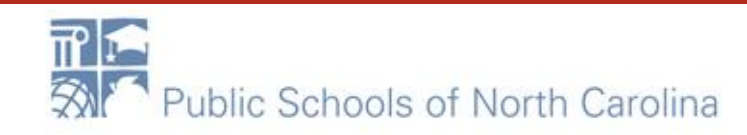

# More FRNs?

If you are seeking funding for additional services such as Internet (if you are a library or Head Start) add another FRN and repeat the earlier steps. When all FRNs are added, you are ready to REVIEW your Form!

This page displays all of the funding requests for this application. From here you can create a new FRN, or edit, delete, or manage the line items of an existing one.

#### **Funding Requests**

To create or update specific FRN Line Item(s), please click on the FRN number hyperlink.

| FRN I      | Nickname                                                | Number of FRN Line Items | FRN Calculation |
|------------|---------------------------------------------------------|--------------------------|-----------------|
| 2199000107 | XXX School/District/Library WAN/Internet/Etc. 2021-2022 | 2                        | \$86,400.00     |

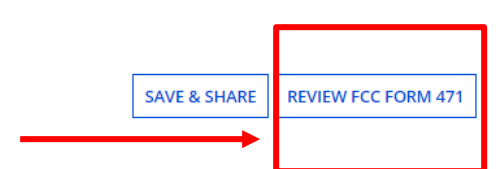

**REMOVE FRN** 

ADD FRN

EDIT FRN

E-RATE

MANAGE FRN LINE ITEMS

#### FCC Form 471 Help

#### Show Help

BACK DISCARD FORM

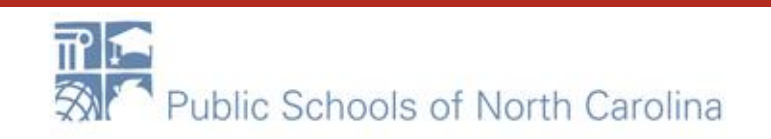

# E-RATE

### Pop-up Screen: Choose YES!

| 471 - Funding Year 2021                                                   |                                                                                                    |                                             |
|---------------------------------------------------------------------------|----------------------------------------------------------------------------------------------------|---------------------------------------------|
| ct 10803 (BEN: 10029) - XXX Scho<br>12:10 PM EST                          | The next steps are for EPC to run a few final validations, and<br>create a PDF of your draft FCC Form 471. Once this is comple<br>you can download the PDF and either send for certification of<br>continue to certification. Do you wish to proceed? | then<br>eted, etc.) FYXXX - Form # 21<br>or |
| sic Information<br>of the funding requests for this application. From her | ΝΟ                                                                                                    | YES                                         |
| uests                                                                     |                                                                                                    |                                             |
| cific FRN Line Item(s), please click on the FRN number hyp                | arlink.                                                                                                    |                                             |

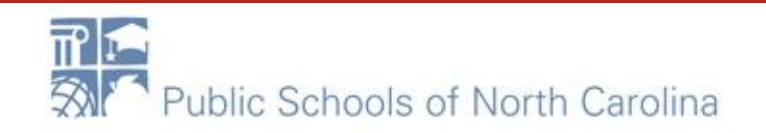

### **Review Screen**

### Click REFRESH a couple of times. Watch your TASK bar on the top left.

#### School District 10803 (BEN: 10029) - XXX School/District/Library C1 XXXX (Internet, WAN, etc.) FYXXX - Form # 211000100

Last Saved: 1/25/2021 12:10 PM EST

| Basic Information                                                                                                    | Entity Information                                                                           | Funding Requests                                                                               | Certify                                              |
|----------------------------------------------------------------------------------------------------|----------------------------------------------------------------------------------------------|------------------------------------------------------------------------------------------------|------------------------------------------------------|
| FCC Form 471 Draft version of the PDF generation is in progress click 'Resume Task Later' to close the current screen, and EPC w | s and it may take a few minutes to complete<br>vill assign you a task to continue PDF review | e. Please click 'Refresh' once or twice a minute to check if the PD and certification process. | F generation is complete. If you don't want to wait, |

RESUME TASK LATER REFRESH

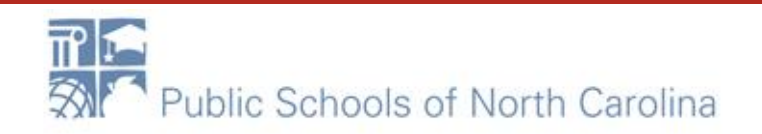

# **Draft Screen**

# E-RATE

Click the Blue Hyperlink to download a DRAFT of your Form 471. When finished reviewing, Check the box on the left, and either Send or Continue to Certification, depending on your rights as a user.

### FCC Form 471 - Funding Year 2021

#### School District 10803 (BEN: 10029) - XXX School/District/Library C1 XXXX (Internet, WAN, etc.) FYXXX - Form # 211000100

| Basic Information                                                    | Entity Information                                                        | Funding Requests | Certify                                          |  |  |  |
|----------------------------------------------------------------------|---------------------------------------------------------------------------|------------------|--------------------------------------------------|--|--|--|
| Please download and carefully review this FCC Form 471 before        | Please download and carefully review this FCC Form 471 before certifying. |                  |                                                  |  |  |  |
| Download Document Link USAC FCC FORM 471 APPLICATION 211000100 DRAFT | ]                                                                         |                  |                                                  |  |  |  |
| By checking this box, I certify that the information in the P        | DF document above is correct.                                             |                  |                                                  |  |  |  |
| FCC Form 471 Help                                                    |                                                                           |                  |                                                  |  |  |  |
| Show Help                                                            |                                                                           |                  |                                                  |  |  |  |
|                                                                      |                                                                           |                  |                                                  |  |  |  |
| EDIT FORM                                                            |                                                                           |                  | SEND FOR CERTIFICATION CONTINUE TO CERTIFICATION |  |  |  |

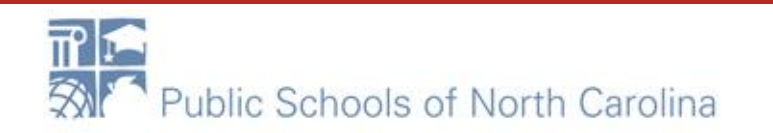

## Certifications

Please complete the certifications below.

#### **Applicant Certifications**

I certify that the entities listed in this application are eligible for support because they are schools under the statutory definitions of elementary and secondary schools found in the No Child Left Behind Act of 2001, 20 U.S.C. §§ 7801(18) and (38), that do not operate as for-profit businesses and do not have endowments exceeding \$50 million.

I certify that the entity I represent or the entities listed on this application have secured access, separately or through this program, to all of the resources, including computers, training, software, internal connections, maintenance, and electrical capacity, necessary to use the services purchased effectively. I recognize that some of the aforementioned resources are not eligible for support. I certify that the entities I represent or the entities listed on this application have secured access to pay the discounted charges for eligible services from funds to which access has been secured in the current funding year. I certify that the Billed Entity will pay the non-discount portion of the cost of the goods and services to the service provider(s).

Read each of these carefully and check BOTH.

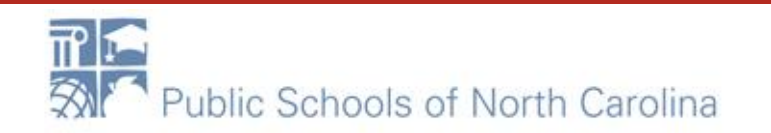

### Certifications

- Fill in Box 4 with your local Technology Budget OR at least enough to cover your Nondiscount share.
- The last two should be answered NO. If you can't answer NO honestly, we have a problem!

#### **Total Funding Summary**

Below is a summary of the total line item costs on this FCC Form 471:

| Summary                                                                                                    |             |
|----------------------------------------------------------------------------------------------------|-------------|
| Total funding year pre-discount eligible amount on this FCC Form 471                                                                                                    | \$96,000.00 |
| Total funding commitment request amount on this FCC Form 471                                                                                                    | \$86,400.00 |
| Total applicant non-discount share of the eligible amount                                                                                                    | \$9,600.00  |
| Total budgeted amount allocated to resources not eligible for E-rate support                                                                                                    | \$0.0d      |
| Total amount necessary for the applicant to pay the non-discount share of eligible and any ineligible amounts                                                                          | \$9,600.00  |
| Are you receiving any of the funds directly from a service provider listed on any of the FCC Forms 471 filed by this Billed Entity for this funding year?                              | No          |
| Has a service provider listed on any of the FCC Forms 471 filed by this Billed Entity for this funding year<br>assisted you in locating funds needed to pay your non-discounted share? | No          |

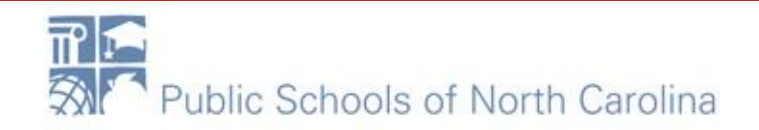

### Certifications

### Read each of these carefully and check ALL. Click CERTIFY when done.

- I certify an FCC Form 470 was posted and that any related RFP was made available for at least 28 days before considering all bids received and selecting a service provider. I certify that all bids submitted were carefully considered and the most cost-effective service offering was selected, with price being the primary factor considered, and is the most cost-effective means of meeting educational needs and technology goals.
- I certify that the entity responsible for selecting the service provider(s) has reviewed all applicable FCC, state, and local procurement/competitive bidding requirements and that the entity or entities listed on this application have complied with them.

I certify that the services the applicant purchases at discounts provided by 47 U.S.C. § 254 will be used primarily for educational purposes, see 47 C.F.R. § 54,500 and will not be sold, resold or transferred in consideration for money or any other thing of value, except as permitted by the Commission's rules at 47 C.F.R. § 54.513. Additionally, I certify that the entity or entities listed on this application have not received anything of value or a promise of anything of value, as prohibited by the Commission's rules at 47 C.F.R. § 54.513. Additionally, I certify that the entity or entities listed on this application have not received anything of value or a promise of anything of value, as prohibited by the Commission's rules at 47 C.F.R. § 54.503(d), other than services and equipment sought by means of this form, from the service provider, or any representative or agent thereof or any consultant in connection with this request for services.

- I certify that I and the entity(ies) I represent have complied with all program rules and I acknowledge that failure to do so may result in denial of discount funding and/or cancellation of funding commitments. There are signed contracts or other legally binding agreements covering all of the services listed on this FCC Form 471 except for those services provided under non-contracted tariffed or month-to-month arrangements. I acknowledge that failure to comply with program rules could result in civil or criminal prosecution by the appropriate law enforcement authorities.
- I acknowledge that the discount level used for shared services is conditional, for future years, upon ensuring that the most disadvantaged schools and libraries that are treated as sharing in the service, receive an appropriate share of benefits from those services.
- I certify that I will retain required documents for a period of at least 10 years (or whatever retention period is required by the rules in effect at the time of this certification) after the later of the last day of the applicable funding year or the service delivery deadline for the associated funding request. I acknowledge that I may be audited pursuant to participation in the schools and libraries program. I certify that I will retain all documents necessary to demonstrate compliance with the statute and Commission rules regarding the application for, receipt of, and delivery of services receiving schools and libraries discounts, and that if audited, I will make such records available to USAC.
- I certify that I am authorized to order telecommunications and other supported services for the eligible entity(ies) listed on this application. I certify that I am authorized to submit this request on behalf of the eligible entity(ies) listed on this application, that I have examined this request, that all of the information on this form is true and correct to the best of my knowledge, that the entities that are receiving discounts pursuant to this application have complied with the terms, conditions and purposes of the program, that no kickbacks were paid to anyone and that false statements on this form can be punished by fine or forfeiture under the Communications Act, 47 U.S.C. § 502, 503(b), or fine or imprisonment under Title 18 of the United States Code, 18 U.S.C. § 1001 and civil violations Act.
- I acknowledge that FCC rules provide that persons who have been convicted of criminal violations or held civilly liable for certain acts arising from their participation in the schools and libraries support mechanism are subject to suspension and debarment from the program. I will institute reasonable measures to be informed, and will notify USAC should I be informed or become aware that I or any of the entities listed on this application, or any person associated in any way with my entity and/or the entities listed on this application, is convicted of a criminal violation or held civilly liable for acts arising from their participation in the schools and libraries support mechanism.
- I certify that if any of the Funding Requests on this FCC Form 471 are for discounts for products or services that contain both eligible and ineligible components, that I have allocated the eligible and ineligible components as required by the Commission's rules at 47 C.F.R. § 54.504.
- I certify that the non-discount portion of the costs for eligible services will not be paid by the service provider. The pre-discount costs of eligible services featured on this FCC Form 471 are net of any rebates or discounts offered by the service provider. I acknowledge that, for the purpose of this rule, the provision, by the provider of a supported service, of free services or products unrelated to the supported service or product will be considered a rebate of some or all of the cost of the supported services.

#### FCC Form 471 Heln

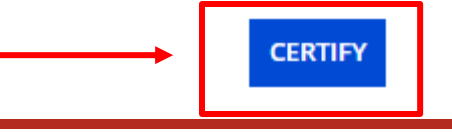

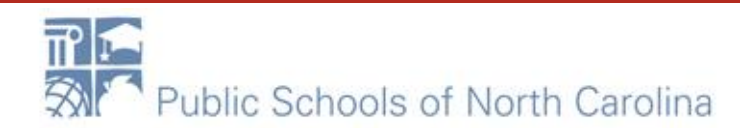

# E-RATE

### Read Carefully. Click YES.

| ans runuing year.                                                                                                    |                                                                                                    |                                                                                                    |
|----------------------------------------------------------------------------------------------------|----------------------------------------------------------------------------------------------------|----------------------------------------------------------------------------------------------------|
| isted on any of the FCC Forms 471 filed by this Bill<br>funds needed to pay your non-discounted share?                                                                                                    | False statements on this form may result in civil liability and/or criminal prosecution. To electronically sign and certify this form. |                                                                                                    |
| 170 was posted and that any related RFP was mad<br>ost cost-effective service offering was selected, wi                                                                                                    | click "Yes" below. To affirm that you (1) understand the<br>statements above and (2) represent the entity featured, and have           | ecting a service provider. I certify that all bids s<br>e means of meeting educational needs and tech                                                       |
| responsible for selecting the service provider(s) holied with them.                                                                                                    | below.                                                                                                    | oidding requirements and that the entity or ent                                                                                                    |
| es the applicant purchases at discounts provided<br>er thing of value, except as permitted by the Comr<br>f value, as prohibited by the Commission's rules a<br>ant in connection with this request for services. | NO                                                                                                    | C.F.R. § 54.500 and will not be sold, resold or tra<br>entities listed on this application have not receins of this form, from the service provider, or any |
|                                                                                                    |                                                                                                    |                                                                                                    |

entity(ies) I represent have complied with all program rules and I acknowledge that failure to do so may result in denial of discount funding and/or cancellation of funding on her legally binding agreements covering all of the services listed on this FCC Form 471 except for those services provided under non-contracted tariffed or month-to-month are to comply with program rules could result in civil or criminal prosecution by the appropriate law enforcement authorities.

e discount level used for shared services is conditional, for future years, upon ensuring that the most disadvantaged schools and libraries that are treated as sharing in the

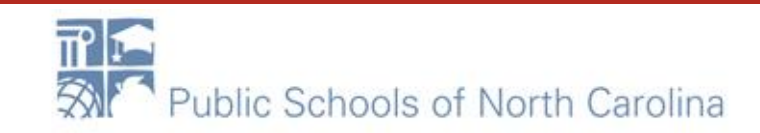

### **Confirmation Screen**

### Print this Certification Confirmation Screen, Print the Certified Form 471, Click Close.

### **Certification Confirmation**

#### School District 10803 (BEN: 10029) - XXX School/District/Library C1 XXXX (Internet, WAN, etc.) FYXXX - Form # 211000100

Last Saved: 1/25/2021 12:38 PM EST

| Basic Information                                           | Entity Information | Funding Requests | Certify  |
|-------------------------------------------------------------|--------------------|------------------|----------|
| You have successfully filed FCC Form 471 #211               | 000100 for FY 2021 |                  |          |
| Certification Date                                          |                    |                  |          |
| 1/25/2021 12:38 PM EST                                      |                    |                  |          |
| Authorized Person                                           |                    |                  |          |
| Name FirstName LastName                                     |                    |                  |          |
| Title Training                                              |                    |                  |          |
| Employer School District 10803                              |                    |                  |          |
| Address 1 Main Street<br>Rockville, MD 20850                |                    |                  |          |
| Phone 123-456-7890                                          |                    |                  |          |
| <b>ะเทลม</b> ี่รับ_บริยา_1_10805@testmail.usac.or           | 5                  |                  |          |
| Please click here to access your certified FCC Form 471 PDF |                    |                  |          |
| FCC Form 471 Help                                           |                    |                  |          |
| Show Help                                                   | -                  |                  | <b>↓</b> |
|                                                             |                    |                  |          |

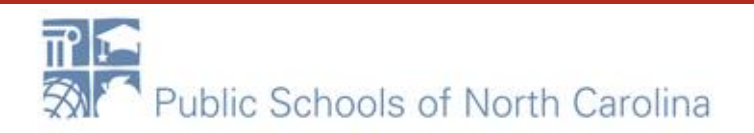

# Questions?

- Sandhills, Southeast, Northeast, North Central
  - rebecca.martin@dpi.nc.gov, 303-304-4261
- Northwest, Southwest, Western, Piedmont-Triad
  - roxie.miller@dpi.nc.gov, 984.236.2471

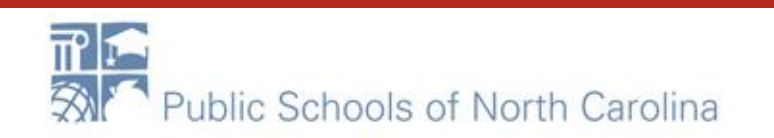